Av. Prof. Mário Rubens Guimarães Montenegro, s/n - Unesp Campus de Botucatu | CEP: 18618-687 - Botucatu - São Paulo - Brasil | Tel.: (14) 3811-6004 - (14) 3811-6000

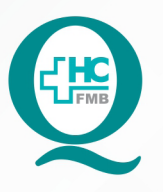

# PROCEDIMENTOS OPERACIONAIS PADRÃO DO NÚCLEO DE SAÚDE SUPLEMENTAR - NSSUP -ATENDIMENTO AO CLIENTE

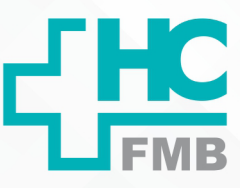

:

POP NSSUP **002** AGENDAMENTO DE CONSULTAS AOS CONVENIADOS DO IAMSPE E OUTROS CONVÊNIOS VIA FORMULÁRIO ELETRÔNICO

POP NSSUP 002 - PÁG.: 1/5 EMISSÃO: 22/04/2021 REVISÃO Nº

#### 1. OBJETIVO:

Agendar consultas em especialidades, conforme disponibilidade de agenda, para pacientes conveniados do IAMSPE e demais convênios, por meio de solicitação de formulários recebidos pelo site do HCFMB.

#### 2. ABRANGÊNCIA:

Equipe de Convênios Assistenciais – Atendimento ao Cliente.

## 3. MATERIAL E DOCUMENTOS NECESSÁRIOS:

Computador com acesso ao sistema de Informação Hospitalar e Internet.

#### 4. **PROCEDIMENTOS:**

4.1. Acessar diariamente a Internet;

4.2. Entrar no e-mail agconvenios.hcfmb@unesp.br e digitar a senha;

4.3. Buscar na caixa de entrada os e-mails que contenham o assunto Agendamento Esp: pois são os formulários de solicitação de agendamento de consultas, preenchidos pelo paciente no site do HC www.hcfmb.unesp.br;

4.4. Verificar se constam no formulário, todos os dados necessários para agendamento da consulta: Nome do paciente / Prontuário / Nome da Mãe / Data de nascimento / Telefone / Convênio / Número da carteirinha / especialidade / data da última consulta (não é obrigatório) e Médico (não é obrigatório);

| = | M Gmail                | Q | Pesquisar e-mail                                                         | *                | 0 🔅 🏢                 | un | esp* |  |
|---|------------------------|---|--------------------------------------------------------------------------|------------------|-----------------------|----|------|--|
| 0 | Escrever               | ÷ |                                                                          |                  | 1 de 114              | <  | >    |  |
|   |                        |   | Agendamento Esp.: CARDIOLOGIA - Pron                                     |                  |                       | Z  |      |  |
|   | Caixa de entrada 11    |   | 5                                                                        |                  |                       |    |      |  |
| ☆ | Com estrela            |   | HCFMB <no-reply@hcfmb.unesp.br><br/>para mim 👻</no-reply@hcfmb.unesp.br> |                  | 10:11 (há 0 minuto) 🔥 | ÷  |      |  |
| 0 | Adiados                |   | Corpo da mensagem:                                                       |                  |                       |    |      |  |
| ⊳ | Enviados               |   | Nome-Teste                                                               |                  |                       |    |      |  |
| D | Rascunhos 2            |   | Prontuário:1                                                             | Varifican as inf | avmasões na E-mail    |    |      |  |
| Ð | agenda médica          |   | Data Nascimento: 01/01/2001                                              | vernicar as into | ormações no E-man     |    |      |  |
|   | Autorização de convêni |   | Telefone: (11)1111-1111<br>Convénio: IAMSPE                              | sobre o agenda   | mento                 |    |      |  |
|   | Comunicado HC FMB      |   | Carteira: 11111                                                          |                  |                       |    |      |  |
|   | Coordenação            |   | Especialidade: CARDIOLOGIA<br>Data ultima consulta na Esp: 01/01/2001    |                  |                       |    |      |  |
| Ð | credenciamento         |   | Carteira: Consulta<br>Medico Especialidade: Teste                        |                  |                       |    |      |  |
|   | ENDEREÇO NÃO ENCO      |   |                                                                          |                  |                       |    |      |  |
| Ð | Fale Conosco           |   | Tipo: Consulta                                                           |                  |                       |    |      |  |
|   | Ja agendados           |   | Medico Especialidade: teste<br>E-mail: teste@teste.com                   |                  |                       |    |      |  |
| Ð | NÃO HẢ VAGA 3          |   | Preferencia Mês: Maio<br>Preferencia dia da Semana: Segunda-Feira        |                  |                       |    |      |  |
|   | ORDEM DE SERVIÇO       |   | Periodo: Manha                                                           |                  |                       |    |      |  |
| ~ | Mais                   |   | UDS.                                                                     |                  |                       |    |      |  |

Aprovação Chefia de Gabinete / Diretor Núcleo: Dr. José Carlos Trindade Filho e Mônica de Mattos Pinheiro

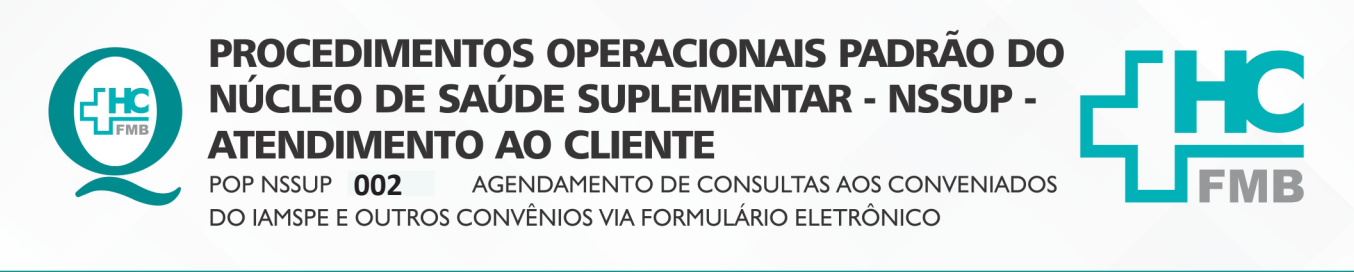

HOSPITAL DAS CLÍNICAS DA FACULDADE DE MEDICINA DE BOTUCATU - UNESP Av. Prof. Mário Rubens Guimarães Montenegro, s/n - Unesp Campus de Botucatu | CEP: 18618-687 - Botucatu - São Paulo - Brasil | Tel.: (14) 3811-6004 - (14) 3811-6000

 POP NSSUP
 002
 - PÁG.:
 2/5
 EMISSÃO:
 22/04/2021
 REVISÃO N°
 :

4.5. Acessar o Sistema MV com login e senha pessoal;

4.6. Iniciar o agendamento da consulta, acessando as telas: **atendimentos > central de agendamento > agendamento > agendamento personalizado**;

4.7. Preencher os campos conforme segue o modelo;

| tor             |                       | (                         | Convênio      | F                                   | Item             | de agendamento            | F                                  | ecurso          |             |           |
|-----------------|-----------------------|---------------------------|---------------|-------------------------------------|------------------|---------------------------|------------------------------------|-----------------|-------------|-----------|
|                 |                       |                           | ] -           |                                     |                  | 1329 CLINICA              | MEDICA                             |                 |             |           |
| stador          |                       | L                         | Inidade de at | endimento                           | Serv             | iço                       | 1                                  | ipo de marcação |             |           |
|                 |                       |                           | -             | •                                   |                  |                           |                                    | -               |             |           |
| Nome do m       | iédico /              | Ţ                         |               |                                     |                  |                           | Data                               | Mês o           | la pesquisa | Pesquisar |
| Agenda Completa | ados                  |                           |               |                                     |                  |                           |                                    |                 |             |           |
| Mês consultado  | Agenda                | Data                      | Dia           | Horário                             | It. Agendamento  | Serviço                   | Тіро                               | Atend.          | Atend. M.   | Enc. M 🙆  |
| 04/2021         | 1769374               | 03/05/2021                | SEG           | 14:00                               | CLINICA MEDICA   | CLINICA GERAL             | IAMSPE/OUTROS                      | 10              | 10          | 0         |
| 05/2021         | 1769375               | 04/05/2021                | TER           | 15:30                               | CLINICA MEDICA   | CLINICA GERAL             | IAMSPE/OUTROS                      | 5               | 5           | 0         |
| 06/2021         | 1769376               | 05/05/2021                | QUA           | 15:30                               | CLINICA MEDICA   | CLINICA GERAL             | IAMSPE/OUTROS                      | 7               | 2           | 7         |
|                 | 1769377               | 07/05/2021                | SEX           | 09:00                               | CLINICA MEDICA   | CLINICA GERAL             | IAMSPE/OUTROS                      | 15              | 15          | 0         |
| ome do pa       | ac <mark>iente</mark> | Sexi<br>Ma<br>Idade<br>79 | sc. 🔹         | DDI DDD Nr.<br>Absenteísmo<br>5   5 | telefone DDI DDI | ) Nr. celular             | SMS?                               | Plano           | <br>lano do | o convêr  |
|                 |                       |                           |               |                                     | A                | genda verde<br>genda amar | e : horário livro<br>rela : lotada | Legenda:        |             |           |

4.8. Consultar os agendamentos do paciente em: agendamento > central de agendamento > consultas >agendamento;

4.9. Verificar a data da última consulta que o paciente compareceu, sendo o retorno agendado conforme período solicitado pelo médico;

| râmetros de Pesqu<br>ta inicial Data               | sa<br>Final   | Padente              | Consulta de Agendamento<br>iontuário do paciente | Agendamentos Clicar em pesquisar<br>ciente |                               |                                                                         |  |  |  |  |  |
|----------------------------------------------------|---------------|----------------------|--------------------------------------------------|--------------------------------------------|-------------------------------|-------------------------------------------------------------------------|--|--|--|--|--|
| estador                                            | Juu           | PACIENTE TESTE HUH   | div                                              | Recurso                                    |                               | Pesquisar                                                               |  |  |  |  |  |
| genda Data/Hora                                    |               | Paciente             |                                                  |                                            | Item de Agendamento           | Status Encaix                                                           |  |  |  |  |  |
| 648849 05/11/2                                     | 20 09:30      | TESTE DE NOME SOCIAL |                                                  |                                            | CONSULTA EM CIRURGIA PLASTICA |                                                                         |  |  |  |  |  |
| 570475 03/11/2                                     | 21 09:00      | TESTE DE NOME SOCIAL |                                                  |                                            | CONSULTA EM ORTOPEDIA         |                                                                         |  |  |  |  |  |
|                                                    |               |                      |                                                  |                                            |                               |                                                                         |  |  |  |  |  |
| Legenda do Status:<br>etalhes do Agenda<br>onvênio | Agua<br>mento | rdando 📕 Atendido 📕  | Encaixe Cancelado                                | Falta Médica<br>ervação Específica         | Agendado                      | Observação Geral                                                        |  |  |  |  |  |
| SUS - AMBULATORIO                                  |               |                      |                                                  |                                            |                               | AUTORIZADO 1                                                            |  |  |  |  |  |
| restador<br>etor                                   |               |                      |                                                  | COLUNA<br>Unidade de Ater                  | dimento                       | ACOMPANHANTE<br>MAIOR DE 18 ANOS<br>MUNIDO DE<br>DOCUMENTO COM<br>FOTO. |  |  |  |  |  |
| MRULATÓDIO ODTO                                    | EDIA          |                      |                                                  | AMBULATORIO                                | MION                          | AUTORIZAÇÃO DE                                                          |  |  |  |  |  |
| AMBULATORIO ORTO                                   |               |                      |                                                  |                                            |                               |                                                                         |  |  |  |  |  |
| erviço                                             |               |                      |                                                  | Tipo de Atendim                            | ento                          | Usuário                                                                 |  |  |  |  |  |

Aprovação Chefia de Gabinete / Diretor Núcleo: Dr. José Carlos Trindade Filho e Mônica de Mattos Pinheiro

Assessoria do Núcleo de Gestão da Qualidade: Enf. Juliana da Silva Oliveira e Tatiane B. Rossi Benvenutto

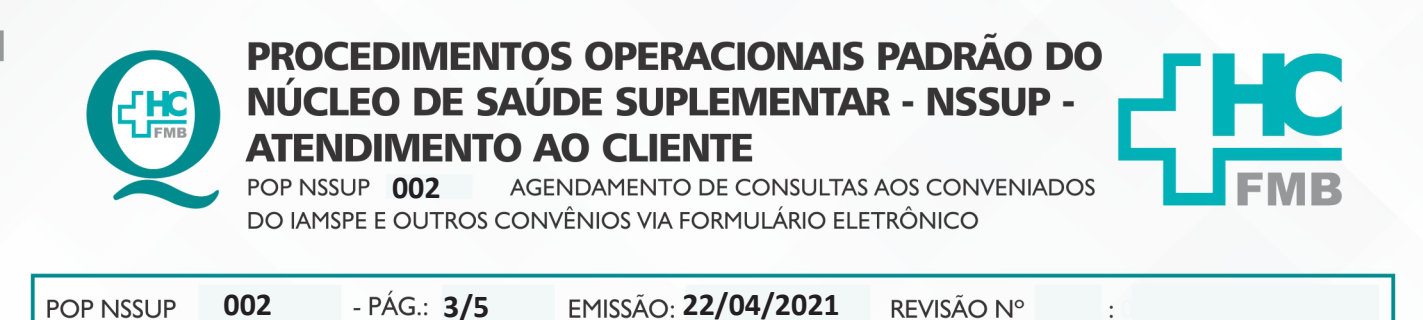

HOSPITAL DAS CLÍNICAS DA FACULDADE DE MEDICINA DE BOTUCATU - UNESP Av. Prof. Mário Rubens Guimarães Montenegro, s/n - Unesp Campus de Botucatu | CEP: 18618-687 - Botucatu - São Paulo - Brasil | Tel.: (14) 3811-6004 - (14) 3811-6000

4.10. Selecionar a data informada anteriormente no formulário e clicar no botão confirmar;

4.11. Aguardar aparecer o comprovante na tela e clicar para salvar o comprovante na Área de trabalho com o nome que aparece na caixa de texto (r\_comprovante\_agenda).

| tor  |                |               |           | Conv          | enio   |            |                      | It              | em de age | ndamer          | ito          |            |      | Recurso     |            |         |     | _     |
|------|----------------|---------------|-----------|---------------|--------|------------|----------------------|-----------------|-----------|-----------------|--------------|------------|------|-------------|------------|---------|-----|-------|
|      |                |               |           |               | 47     | IAM        | SPE                  |                 | 1329      | (               | LINICA MEDIC | A          |      |             |            |         |     |       |
| esta | dor            |               |           | Unida         | ade de | atendimen  | to                   | Se              | erviço    |                 |              |            |      | Tipo de mar | cação      |         |     |       |
|      | 265 ALE        | SSANDRO LIA N | 10NDELLI  |               |        |            |                      |                 |           |                 |              |            |      |             |            |         |     |       |
|      |                |               |           |               |        |            |                      |                 |           |                 |              | Da         | ta   |             | Mês da p   | esquisa |     |       |
|      |                |               |           |               |        |            |                      |                 |           |                 |              |            |      |             |            |         | Pes | quisa |
|      |                |               |           |               |        |            |                      |                 |           |                 |              |            |      |             |            |         |     |       |
| Ager | ndas Age       | ndados        |           |               |        |            |                      |                 |           |                 |              |            |      |             |            |         |     |       |
|      |                |               |           |               |        |            |                      |                 |           | -               | •            |            |      | •           |            |         |     |       |
|      | Ordem de exib  | ção: Ordem de | chegada / | Hora da agend | la     | - 🗹 l      | istar horários livre | s 🗲             | _ N       | lar             | car ho       | orari      | os I | ivres       |            |         |     |       |
|      | Agenda         | Data          | Horário   | Código        | N      | lome       | Serviço              | Tipo            | DDI       | DDD             | Fone         | DDI        | DDD  | Celular     |            |         | EB  | 3     |
|      | 177486         | 01/06/2021    | 15:30     |               |        |            |                      |                 |           |                 |              |            |      |             |            |         | NN  | N     |
|      | 177486         | 01/06/2021    | 15:30     |               |        |            |                      |                 |           |                 |              |            |      |             |            |         | NN  | N     |
|      | 177486         | 01/06/2021    | 15:30     |               |        |            |                      |                 |           |                 |              |            |      |             |            |         | NN  | N     |
|      | 177486         | 01/06/2021    | 15:30     |               |        |            |                      |                 |           |                 |              |            |      |             |            |         | NN  | N     |
|      | 177486         | 01/06/2021    | 15:30     |               |        |            |                      |                 |           |                 |              |            |      |             |            |         | NN  | N     |
|      | 177486         | 01/06/2021    | 15:30     |               |        |            |                      |                 |           |                 |              |            |      |             |            |         | NN  | N     |
|      | 177486         | 01/06/2021    | 15:30     | -             | _      |            | Selecio              | mar o h         | orái      | ni <sup>,</sup> | nelo n       | acier      | nte  | deseia      | ohe        |         | N N |       |
| -    | 177 100        | 01/00/2021    | 15.50     | -             |        |            | Science              | mai o n         | oru       | 10              | pero p       | Jucici     | m    | ueseji      | uu         |         |     |       |
|      |                |               |           |               |        |            |                      |                 |           |                 |              |            |      |             |            |         |     |       |
| _    |                |               |           |               |        |            |                      |                 |           |                 |              |            |      |             |            |         |     |       |
| ðser | rvação do Agen | lamento       |           |               |        |            |                      |                 |           |                 |              |            |      |             |            |         |     |       |
|      |                |               |           |               |        |            |                      |                 |           |                 |              |            |      |             |            |         |     |       |
|      |                | -             |           |               | 1.0    |            |                      |                 |           |                 |              |            |      |             |            |         |     |       |
|      |                | Chamar F      | Paciente  | Confirmar     | F      | Relatórios | Contato              | Agendar Selecio | nado      |                 |              | Leger      | nda: |             |            |         |     |       |
|      |                |               |           | -             |        |            |                      |                 |           |                 |              | <b>D D</b> |      | E alta      | Conf. Cont | ato     |     |       |

Clicar no botão "confirmar" para agendar o paciente

- 4.12. Entrar no e-mail agconvenios.hcfmb@unesp.br e digitar a senha;
- 4.13. Responder o formulário;
- 4.14. Anexar o comprovante na resposta do formulário;

4.15. Inserir a resposta do modelo com o título "consulta marcada" no corpo da mensagem;

| n   | ail Q label:ja-agendados                                                                                                    |                             | X ▼ ⑦ ಔ 🔛 u                            |  |  |  |  |  |  |  |  |  |
|-----|----------------------------------------------------------------------------------------------------|-----------------------------|----------------------------------------|--|--|--|--|--|--|--|--|--|
| I   | Re: Agendamento Esp.: CLINICA MEDICA - Prontuário: 25629                                                                                                    | INSERIR MODELO              | _ * ×                                  |  |  |  |  |  |  |  |  |  |
| Ľ   | t - Paral                                                                                                    | Não há vaga                 | Co Coo K                               |  |  |  |  |  |  |  |  |  |
| ł   | · · Pala                                                                                                    | Consulta marcada            | Clicar e inserir a resposta pronta no  |  |  |  |  |  |  |  |  |  |
| ł   | Olá!                                                                                                    | Especialidade não está agen | corpo do e-mail                        |  |  |  |  |  |  |  |  |  |
| l   | Segue em anexo a data e horário do agendamento disponível.                                                                                                    | Liberação de agenda         | ······································ |  |  |  |  |  |  |  |  |  |
| L   | Chegar 10 minutos antes da consulta, tolerância de 15 minutos                                                                                                    | Preencher formulário        |                                        |  |  |  |  |  |  |  |  |  |
| L   | favor se necessário cancelar, pedimos no mínimo 3 días antes.                                                                                                    | Marcação sem cadastro       |                                        |  |  |  |  |  |  |  |  |  |
| 11  |                                                                                                    | Agendamento SUS             |                                        |  |  |  |  |  |  |  |  |  |
|     | Atenciosamente,                                                                                                    | Dr Bruno Ancheschi          |                                        |  |  |  |  |  |  |  |  |  |
| I   | Agendamento de Convênios                                                                                                    | Médico não atende mais no   | Modelos •                              |  |  |  |  |  |  |  |  |  |
| 1   | Unidade de Convênios – HC/FMB                                                                                                    |                             | Solicitar confirmação de leitura       |  |  |  |  |  |  |  |  |  |
| 0   |                                                                                                    |                             | Modo de texto simples                  |  |  |  |  |  |  |  |  |  |
| er  | PaperLess - menos é mais! Semeando consumo consciente. Diga não ao desperdício, per                                                                                                    | se antes de imprimir! .     |                                        |  |  |  |  |  |  |  |  |  |
| Ν   | Atenciosamente,                                                                                                    |                             | Imprimir                               |  |  |  |  |  |  |  |  |  |
| :0  |                                                                                                    |                             | Verificar ortografia                   |  |  |  |  |  |  |  |  |  |
| 0:  | $5 \stackrel{\circ}{\leftarrow}$ Sans Serif $\stackrel{\bullet}{\bullet}$ $\stackrel{\bullet}{T} \stackrel{\bullet}{\bullet} \stackrel{\bullet}{B} \stackrel{I}{\underline{U}} \stackrel{\bullet}{\underline{A}} \stackrel{\bullet}{\underline{T}} \equiv$                                                                                                    | • E E E E II II S X         | Feedback sobre a Escrita inteligente   |  |  |  |  |  |  |  |  |  |
| G,  |                                                                                                    |                             |                                        |  |  |  |  |  |  |  |  |  |
| SE  |                                                                                                    |                             | : "                                    |  |  |  |  |  |  |  |  |  |
| II. | A set of a discussion of a set of the set of a set of the set of the set o |                             |                                        |  |  |  |  |  |  |  |  |  |

Aprovação Chefia de Gabinete / Diretor Núcleo: Dr. José Carlos Trindade Filho e Mônica de Mattos Pinheiro

Assessoria do Núcleo de Gestão da Qualidade: Enf. Juliana da Silva Oliveira e Tatiane B. Rossi Benvenutto

Av. Prof. Mário Rubens Guimarães Montenegro, s/n - Unesp Campus de Botucatu | CEP: 18618-687 - Botucatu - São Paulo - Brasil | Tel.: (14) 3811-6004 - (14) 3811-6000

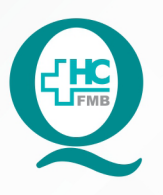

# PROCEDIMENTOS OPERACIONAIS PADRÃO DO NÚCLEO DE SAÚDE SUPLEMENTAR - NSSUP -ATENDIMENTO AO CLIENTE

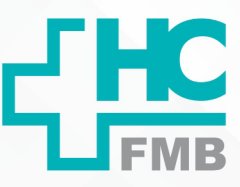

:

POP NSSUP **002** AGENDAMENTO DE CONSULTAS AOS CONVENIADOS DO IAMSPE E OUTROS CONVÊNIOS VIA FORMULÁRIO ELETRÔNICO

POP NSSUP 002 - PÁG.: 4/5 EMISSÃO: 22/04/2021 REVISÃO Nº

## 5. CONTINGÊNCIA:

Em caso de indisponibilidade de Internet o agendamento será feito por telefone ou pessoalmente.

## 6. OBSERVAÇÕES:

• Resposta modelo do E-mail:

Olá! Segue em anexo a data e horário da consulta marcada.

Chegar 10 minutos antes da consulta, tolerância de 15 minutos de atraso, se necessário, cancelar no mínimo 3 dias antes.

## 7. AUTORES E REVISORES

7.1. Autores / Colaboradores: Márcia Gabriela Florêncio Pinheiro e Laís Paula Nascimento

7.2. Revisores: Mônica de Mattos Pinheiro

# 8. REFERÊNCIAS BIBLIOGRÁFICAS:

Não se aplica.

Aprovação Chefia de Gabinete / Diretor Núcleo: Dr. José Carlos Trindade Filho e Mônica de Mattos Pinheiro

#### HOSPITAL DAS CLÍNICAS DA FACULDADE DE MEDICINA DE BOTUCATU - UNESP

Av. Prof. Mário Rubens Guimarães Montenegro, s/n - Unesp Campus de Botucatu | CEP: 18618-687 - Botucatu - São Paulo - Brasil | Tel.: (14) 3811-6004 - (14) 3811-6000

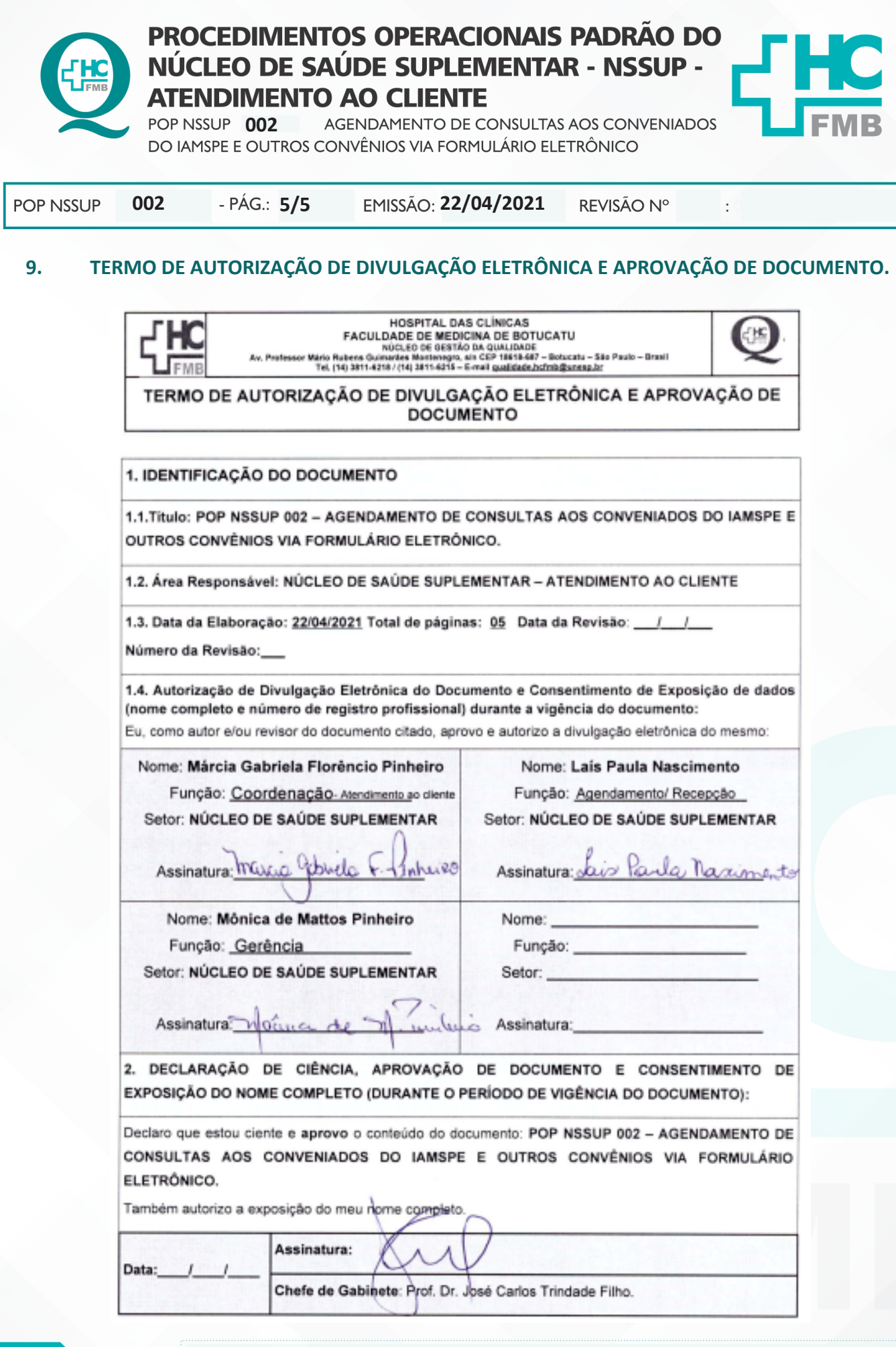

Aprovação Chefia de Gabinete / Diretor Núcleo: Dr. José Carlos Trindade Filho e Mônica de Mattos Pinheiro